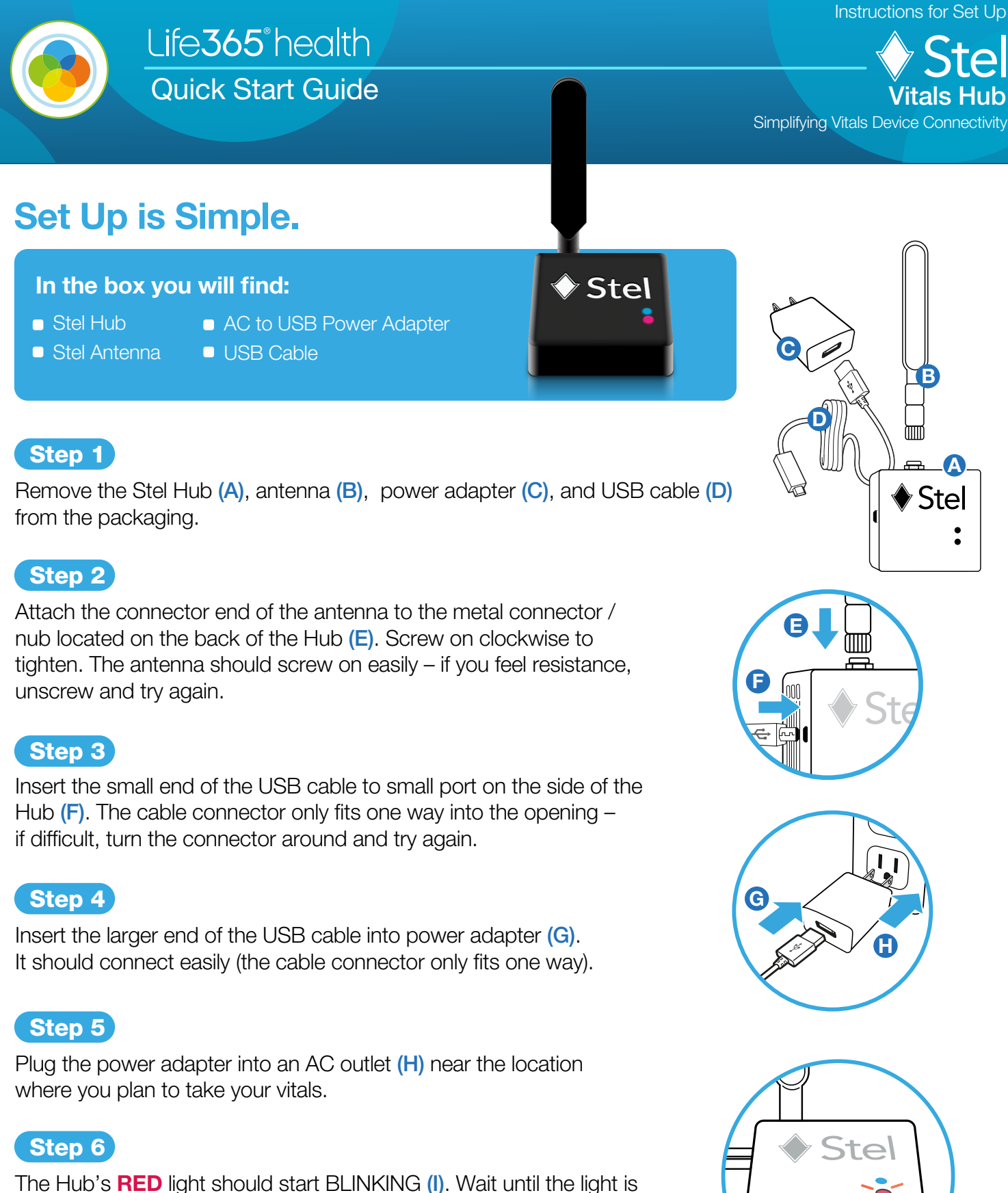

The Hub's **RED** light should start BLINKING (I). Wait until the light is SOLID **RED** and begin taking your vitals as directed.

**I** Read the device manufacturer instructions for operation and safety before use.

# Vitals Hub Light Patterns

## Life**365**° health Quick Start Guide

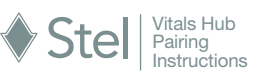

## **Searching for Cellular**

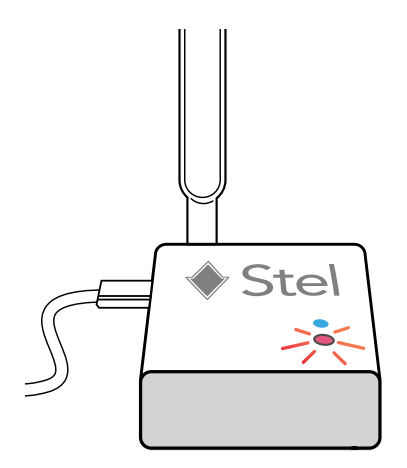

If the Hub light is **BLINKING RED** for longer than 10 minutes, unplug the Hub, position it near an outlet closer to a window, and reconnect the Hub to power.

### **Hub Received Data from Device**

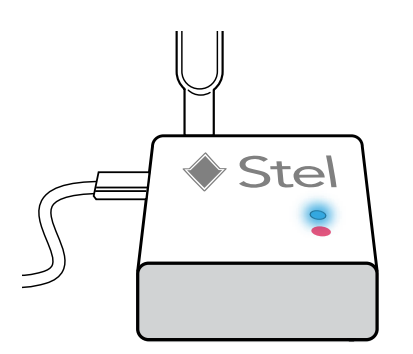

If the Hub light comes on and is **SOLID BLUE**, the Hub has received from vitals from the connected device. If the Blue light does not come on, please retake the measurement at a closer location to the Hub.

## **Connected to Cellular**

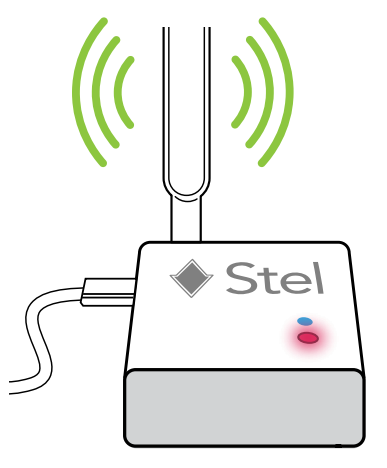

If the Hub light is **SOLID RED**, this indicates the unit is connected to a cellular network and ready for use.

#### **Transmitting Data to Records**

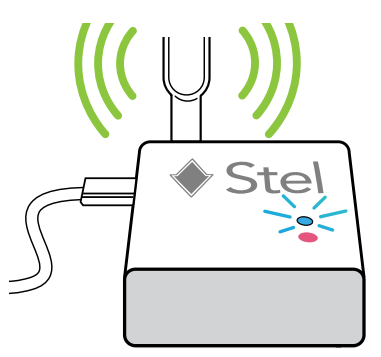

When data is transmitting to electronic records, the Hub light will be **BLINKING BLUE**. Data will only transmit if the Hub is connected to cellular. If there is a disruption in connectivity, data will be saved on the Hub until the unit is connected again to a cellular signal.

**Remember:** 1) Please leave your Hub **plugged in at all times**. 2) The devices provided to you by your care team **should not be used by anyone else in your home**. 3) If you believe there is an issue with your Hub, **contact your care team**.

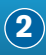